🗅 jwc.hbue.edu.cn <

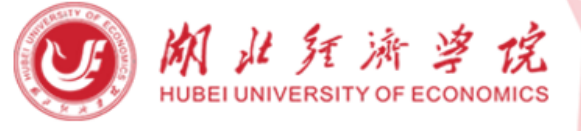

## 教务处(高等教育研究所)

| 首页 | 机构设置 | 规宣制度 | 信息平台 | 服务指南 | 信息公开 | 常用下载 | 他山之石 | 校历周历 | 请输入关键字 | 搜索 |
|----|------|------|------|------|------|------|------|------|--------|----|
| 通知 | 讼告   |      |      |      |      | 更多>> |      |      |        |    |

| ⊳ | 关于报送2023级新生专业教育方案的通知                | 2023-09-07 |
|---|-------------------------------------|------------|
| ⊳ | 2023年下半年全国大学英语四六级考试报名通知             | 2023-09-07 |
| ⊳ | 关于2023年度湖北经济学院校级教学研究项目拟立项名单的公示      | 2023-09-05 |
| ⊳ | 关于查询2023-2024学年第1学期缓考补考安排和重申考试纪律的通知 | 2023-09-05 |
| ⊳ | "户外运动"微专业2023年招生简章                  | 2023-09-04 |
| ⊳ | 关于2023年下半年普通话测试报名的通知                | 2023-09-04 |
| ⊳ | 关于开展2023-2024学年第一学期学生学业自查和学业预警的通知   | 2023-09-01 |
| ⊳ | 关于开展2023-2024学年第1学期开学教学检查的通知        | 2023-08-30 |
| ⊳ | 关于2023级第二学士学位新生查询课表及选课安排的通知         | 2023-08-30 |
| ⊳ | 关于2023-2024学年第1学期教学日历填报的通知          | 2023-08-30 |

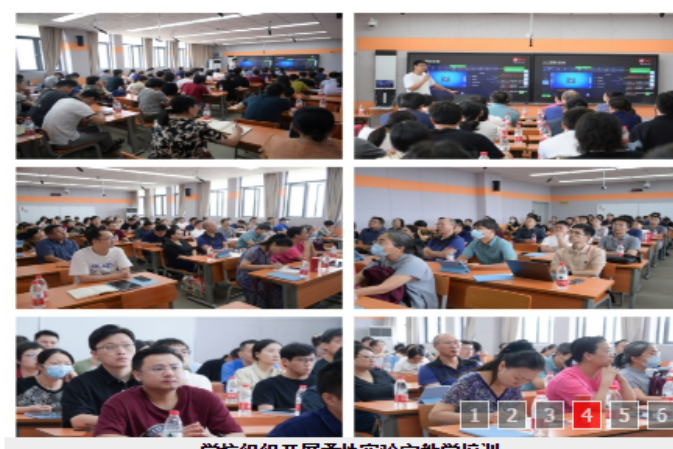

★ 🔻

学校组织开展柔性实验室教学培训

| 快速通道           | 更多>> 教务动态           | 更多>> 教师风采                      | 更多>>        |
|----------------|---------------------|--------------------------------|-------------|
| ▶ 湖北经济学院本科专业设置 | ▶ 校领导检查开学首日         | 日教学情况并深入课堂听课 ▶ 2021-2022学年优秀教  | 学奖一等奖获奖教师教  |
| ▶ 实习实训管理平台     | ▶ 各学院圆满完成202        | 23年度中期实训实践教学环 🕨 2020-2021学年优秀教 | 学奖一等奖获奖教师心  |
| ▶ 论文全过程管理系统    | ▶ 学校组织开展柔性3         | 实验室教学培训 ▶ 张露老师荣获湖北省第           | 七届高校青年教师教学… |
| ▶ 网络教学平台       | ▶ 学生团队获第五届中         | 中华经典诵写讲大赛湖北省 ▶ 高洁:扎根三尺讲台,      | 远望龙行乡理      |
| ▶ 教务管理系统       | ▶ 武汉纺织大学教师2         | 发展中心(教学评估中心) ▶ 2019-2020学年优秀教  | 学奖——等奖获奖教师心 |
| ▶ 本科招生网        | ▶ 教务处招生办公室3         | 友部召开7月份主题党日学 ▶ 2018-2019学年优秀教  | 学奖一等奖获奖教师心  |
| ▶ 教学评估中心       | 今IIII 亥 4本 "        | 处处长黄迎新一行来我校调 ▶ 2017-2018学年优秀教  | 学奖一等奖获奖教师心  |
|                | 当1王尔·加<br>软件工程专业通过1 | 工程教育专业认证 ≥ 2016-2017学年度优秀      | 教学奖一等奖获奖教师  |
|                | ▶ 内蒙古财经大学来想         | 数 校调研交流 ▶ 2015年青年教师授课員         | 赣 一、二等奖获奖教  |
|                |                     |                                |             |

## 教务管理系统

发布者: 考试管理办公室 发布时间: 2017-07-19 浏览次数: 6930679

新版教务管理系统:

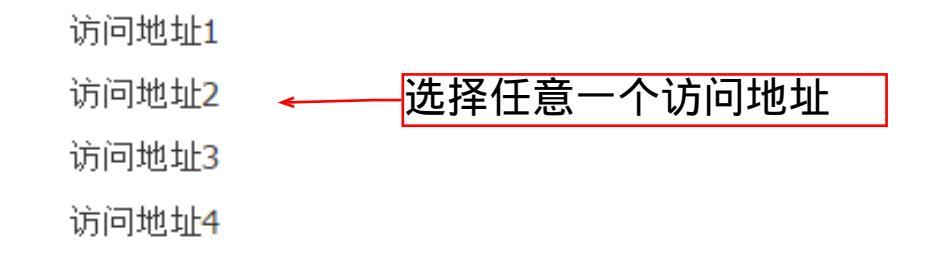

也可以直接访问IP地址进入: 218.197.80.13 218.197.80.14 218.197.80.10 218.197.82.133

## 湖北经济学院本科生信息服务平台

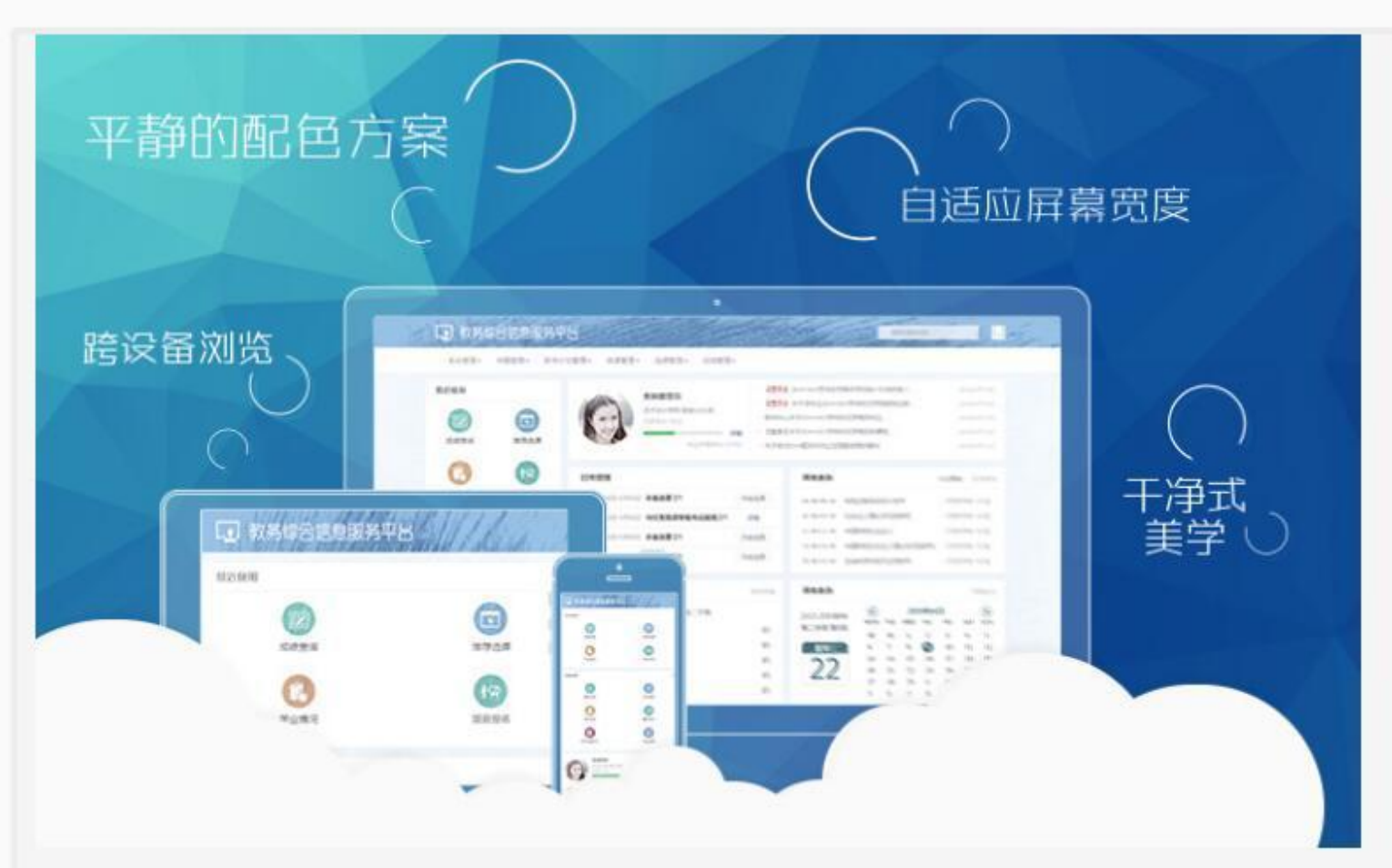

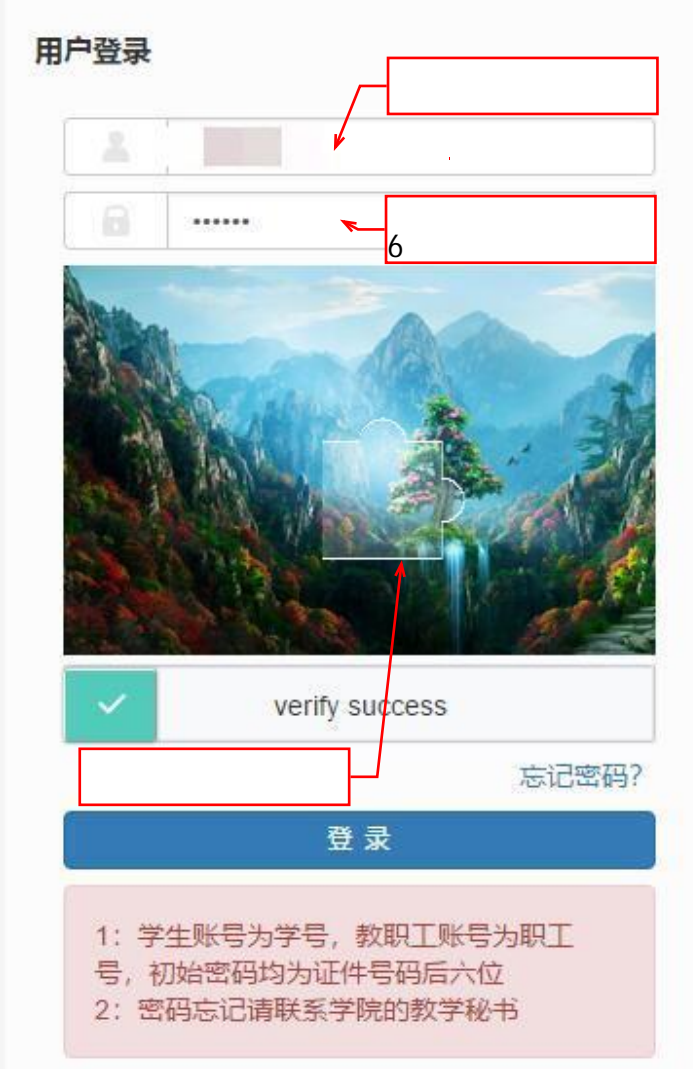

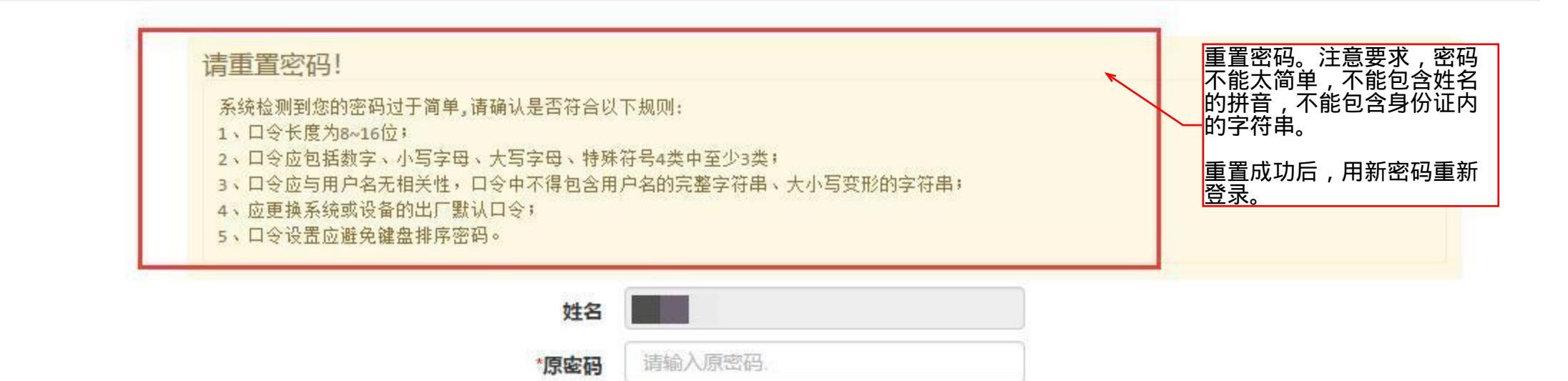

请输入新密码.

\*新密码

| 重复新密码 | 请再次输入新密码. |  |
|-------|-----------|--|

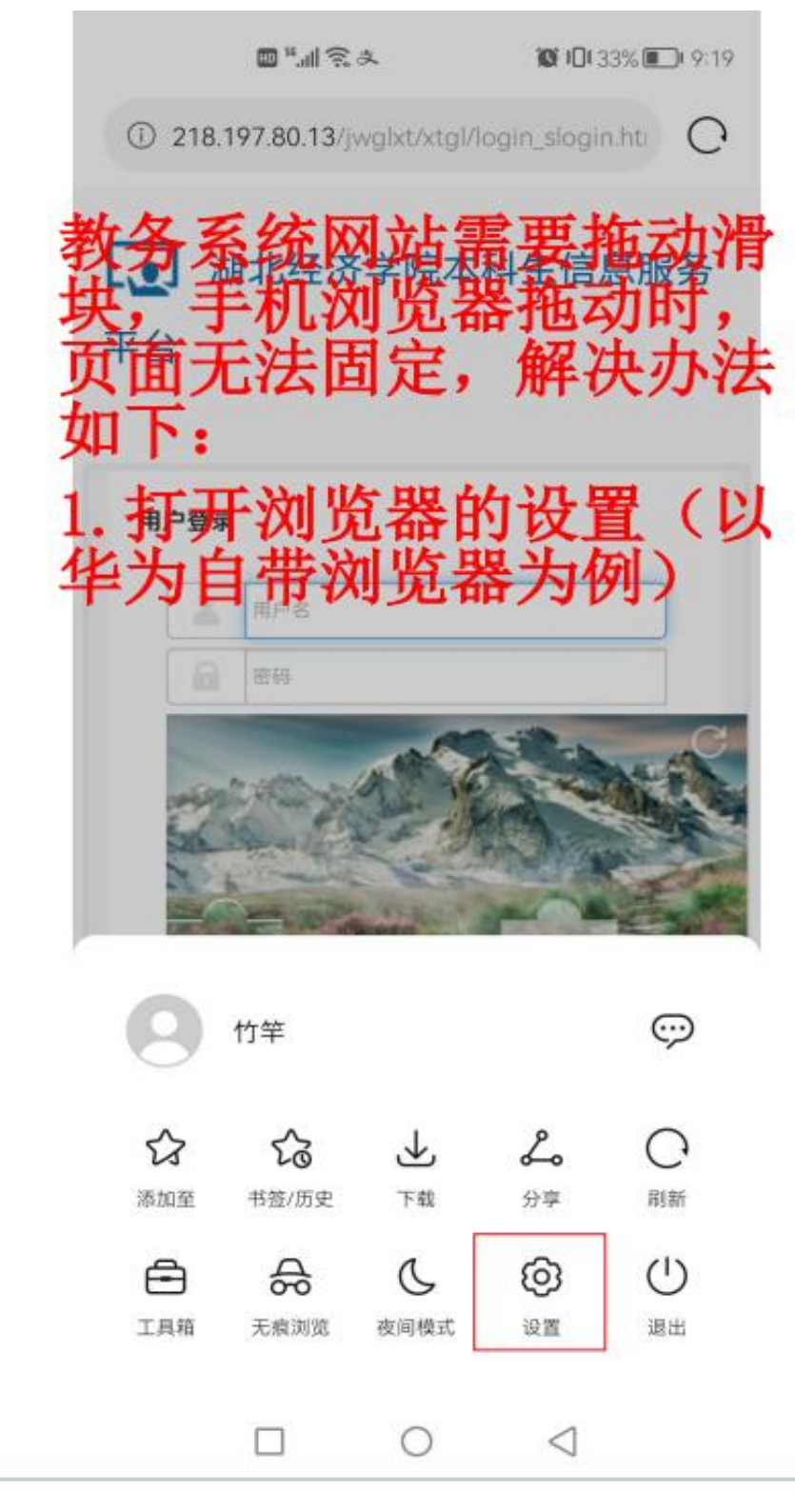

| \$\$? II.* ₪                                                                                                    | <b>Ø</b> I∐I 33% <b>■</b> 9:19                                                                   |
|----------------------------------------------------------------------------------------------------|--------------------------------------------------------------------------------------------------|
| ← 设置                                                                                                    |                                                                                                  |
| 基础                                                                                                    |                                                                                                  |
| 搜索引擎                                                                                                    | >                                                                                                |
| 密码管理                                                                                                    | >                                                                                                |
| 消息通知                                                                                                    | >                                                                                                |
| 主页设置                                                                                                    | >                                                                                                |
| 从测设置                                                                                                    | >                                                                                                |
| 217000000                                                                                                    |                                                                                                  |
| 字体大小                                                                                                    | >                                                                                                |
| <sup>字体大小</sup><br>高级 <b>2. 找到次</b>                                                                               | 」览设置                                                                                             |
| 字体大小<br>高级 <b>2. 找到次</b><br>浏览设置                                                                                  | 》<br> 览设置<br>>                                                                                   |
| 字体大小       高级     2. 找到次       浏览设置       下载设置                                                                    | ><br>  <b>览设置</b><br>>                                                                           |
| 字体大小       高级 <b>2. 找到次</b> 浏览设置       下载设置       数据同步                                                            | 》<br><b>   览设置</b>                                                                               |
| 字体大小       高级     2. 找到次       高级     2. 找到次       文別览设置       下载设置       数据同步       网站设置                         | ><br>り<br>り<br>り<br>り<br>り<br>り<br>り<br>り<br>り<br>り<br>り<br>り<br>り<br>り<br>り<br>り<br>り<br>り<br>り |
| 字体大小         高级 <b>2. 找到次</b> 浏览设置         下载设置         数据同步         网站设置         安全与隐私                           | ><br>「 り り し し し し し し し し し し し し し し し し し                                                     |
| 字体大小       高级     2. 找到次       高级     2. 找到次       浏览设置       下载设置       数据同步       网站设置       安全与隐私       造除浏览数据 | ><br>「 り り し し し し 、 、 、 、 、 、 、 、 、 、 、 、 、 、                                                   |

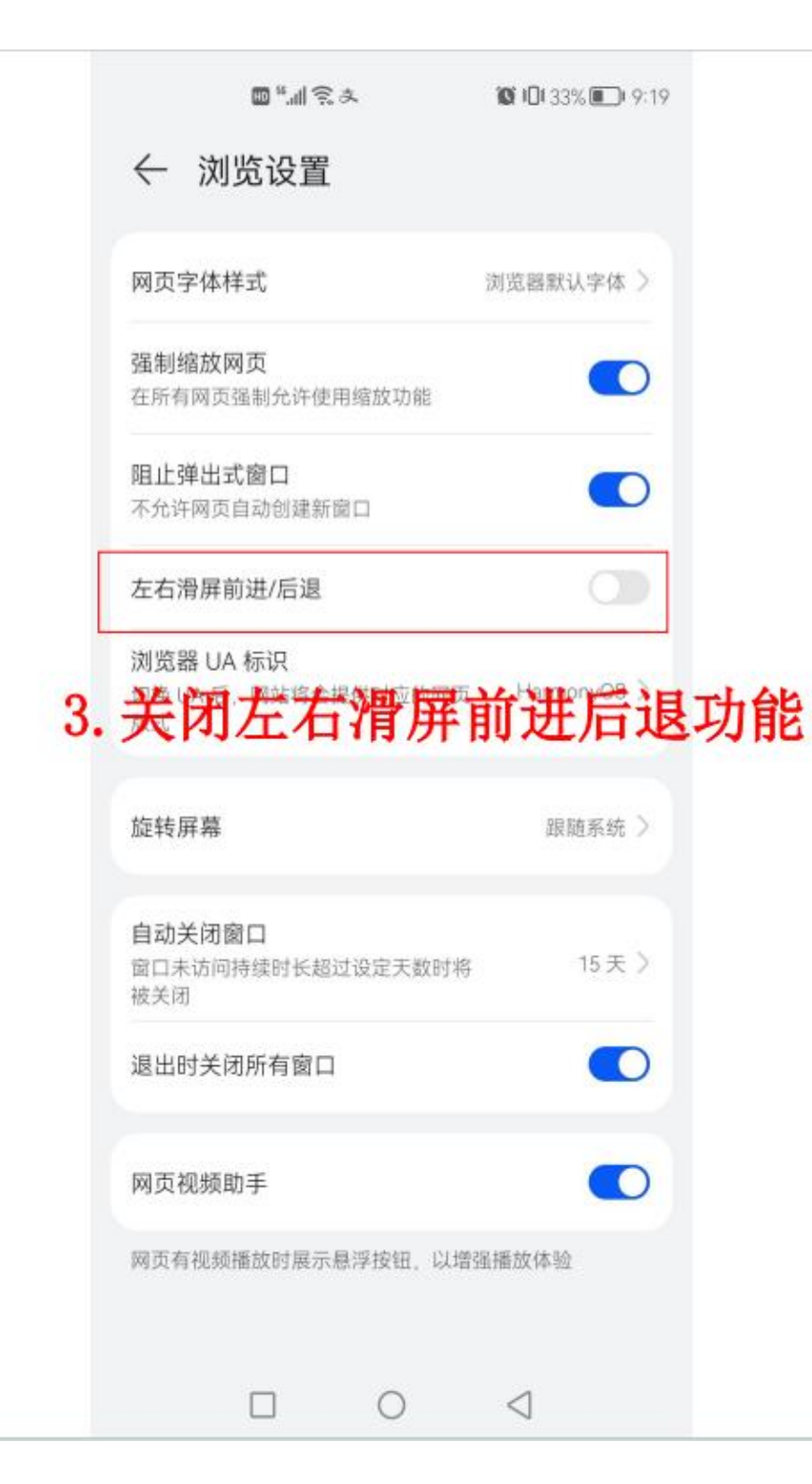

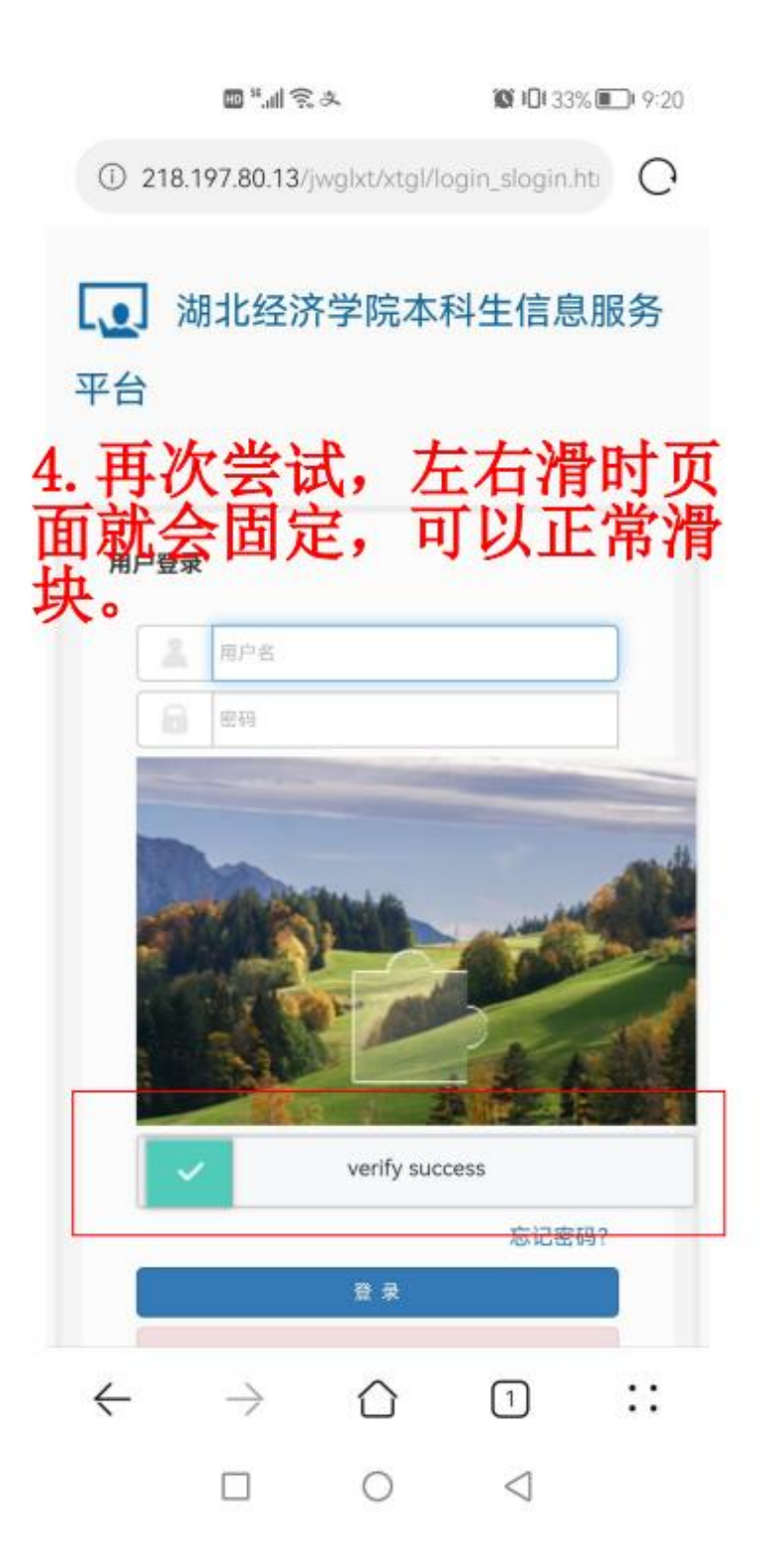

## 湖北经济学院本科生信息服务平台 点击信息查询 信息维护▼ 选课▼ 报名申请▼ 信息查询▼ 教学评价▼ 查询个人信息 我的应用 学生 学籍预警查询 推荐课表打印 课程课表打印 学生课表查询 青间空闲教室 教学点名情况查询 洗课名单查询 学生成绩查询 学生成绩明细查询 考试信息查询 重修指导查询 点击考试信息查询 学生学业情况查询 教学日历查看 教学执行计划查看

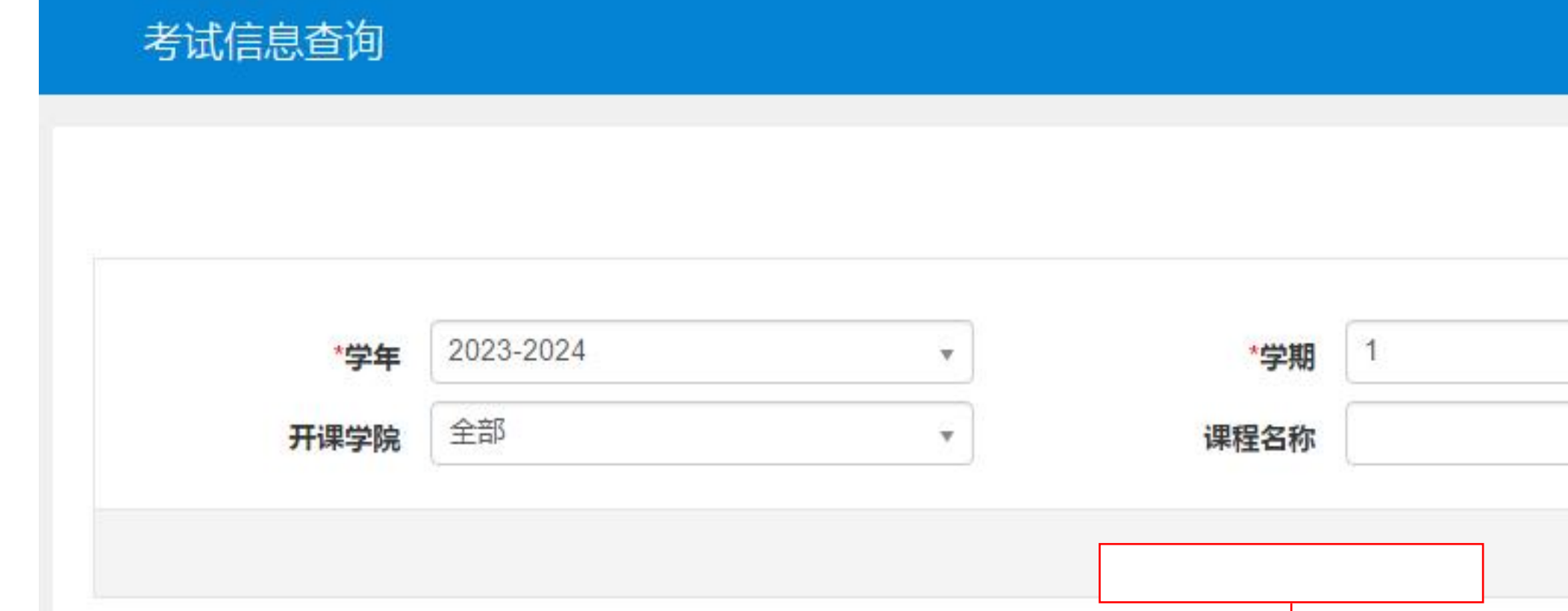

| 202 | 23-2024 | 1 | 新生摸底考试  | 2023-09-15(18:30-21:00) | J1-417                      |  |
|-----|---------|---|---------|-------------------------|-----------------------------|--|
| 202 | 23-2024 | 1 | 校史校情第一课 | 2023-09-14(14:00-17:00) | 大学生活动中心— <mark>号报告</mark> 厅 |  |